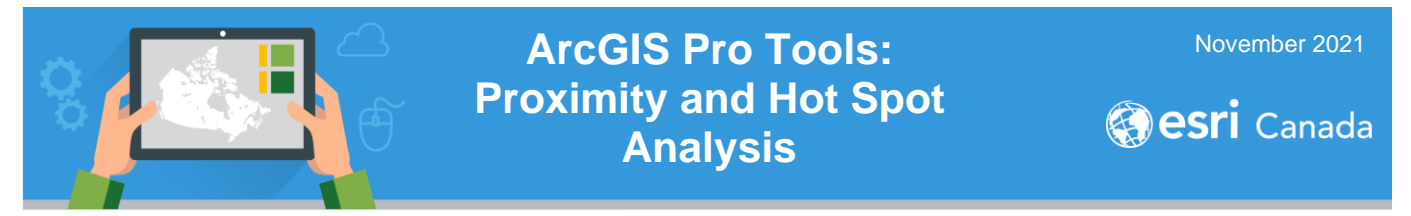

This tutorial will teach you how to use ArcGIS Pro tools to analyse data using proximity, aggregate data, and hot spot analyses. ArcGIS Pro v.2.8.1 was used to develop this tutorial.

You require the **ArcGIS Business Analyst Web and Mobile Apps Advanced** to be activated in your ArcGIS Online subscription to complete Part E. Teachers can contact <u>k12@esri.ca</u> for assistance.

### Part A: Open the ArcGIS Pro Project

Access the Crime Analysis project to get started. Using analysis tools, you will work with break and enter data in Toronto.

- 1. Go to <u>https://bit.ly/3bAmcw4</u> and click **Open in ArcGIS Pro**.
- 2. The project will download. Click on the "Item" that appears at the bottom of your screen.
- 3. You may be prompted to sign into ArcGIS Online if this is your first-time using ArcGIS Pro. Sign in and the project will open.
- 4. You should see a map of Toronto with layers showing neighbourhoods, police stations and break and enter data.

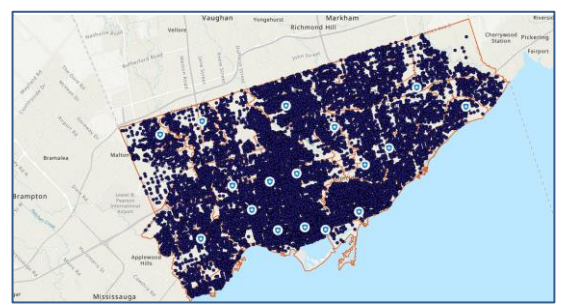

### Part B: Explore the Data: Attribute Table

Begin by exploring the Toronto break and enter crime data included in this tutorial. Each incident of break and enter is represented as a point on the map showing the approximate location of the crime.

- 1. In the *Contents* pane, right click the **BreakEnterToronto** layer and select **Attribute Table** to view the attribute data.
- 2. Explore the data in the table.

What are some of the fields you could use to create a subset of the data?

3. Close the table by clicking on the X to the right of the **BreakEnterToronto** tab.

III BreakEnterToronto ×

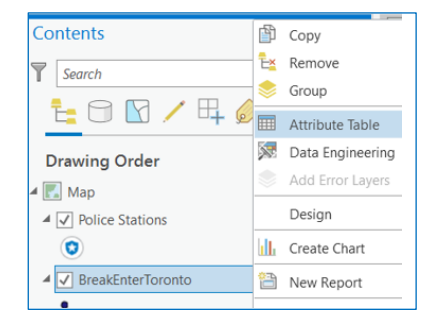

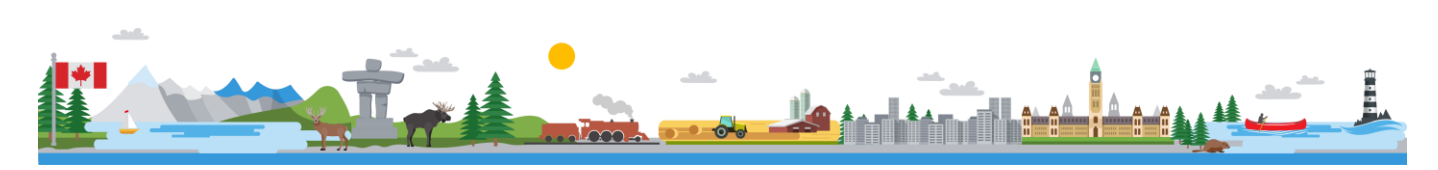

| ArcGIS login               |                     |
|----------------------------|---------------------|
| 🔓 Username                 |                     |
| 🛱 Password                 |                     |
| Sign In                    | Cancel              |
| Forgot username?           | or Forgot password? |
| Your ArcGIS organization's | URL                 |

ArcGIS Pro

#### Part C: Query Data

Queries allow you to create a subset of your data. In this part of the tutorial, you will query the data to show where **Break and Enters occurred in Toronto in 2020**.

- 1. Under the *Map* tab, click on **Select by Attributes** to create a guery to view only the 2020 Break and Enters in Toronto.
  - a. Make the Input Rows BreakEnterToronto
  - b. Leave the default Selection type as New selection.
  - c. Click on New Expression
  - d. Where offence is equal to B&E.
  - e. Click Add Clause
  - f. Change to And
  - g. occurenceyear is equal to 2020.
  - h. Click Run to view this subset of the data.
- 2. Check how many records have been selected. You can find the total # of records at the bottom of the attribute table.

#### 5,926 of 50,164 selected

- Create a new layer by right clicking BreakEnterToronto > Selection > Make layer from selected features.
- 4. Right click on the new layer and select **Properties**.
- 5. Change the Name to Break and Enter Toronto 2020. This can be done under the *General* section.
- 6. Uncheck the BreakEnterToronto layer.
- 7. Explore the Break and Enter Toronto 2020 map.
- 8. Click **Save** your project.

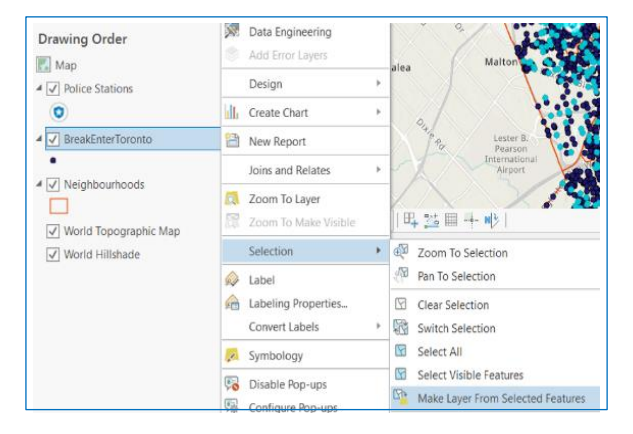

Select By Attributes

🗃 Load 🛛 🔚 Save 🛛 🗙 Remove

offence

Invert Where Clause

And • occurenceyear • is equal • 2020

\* is equal \* B&E

+ Add Clause

Input Rows BreakEnterToronto

Selection type New selection

Expression

€ 🗦 🗸

Where

### Part D: Change Symbology

Now that you have the break and enter data visible on your map, let's find out what the premise types are where these incidents occurred. The premise types include, commercial, house, apartment, educational, transit, other and outside.

- 1. Change the symbology of the **Break and Enter Toronto 2020** layer by clicking on the *Appearance* tab and selecting **Symbology** > **Unique Values**.
- 2. Change the Field 1 to premisetype.
- 3. Click on More under Classes
  - a. Unselect Show all other values
  - b. Select Show count

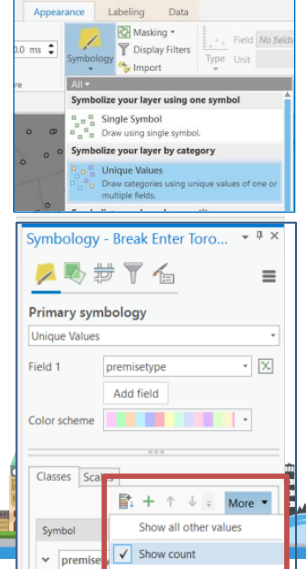

? ×

- 🧀

SQL 🔵 🔅

• X

- ×

4. Use the scroll bar below the categories of premise types in order to view the total count for each one.

•

Which premise type has the highest number of break-ins?

Why do you think this premise type experiences the most break-ins?

- 5. In the *Symbology* window, change the *Primary symbology* to **Single Symbol**.
- 6. Unselect the **Break and Enter Toronto 2020** and the **Neighbourhoods** layers.
- 7. You should only see the **Police Stations** layer on the map now.
- 8. Click on the X at the top right corner of the Symbology window to close it.
- 9. Click Save your project.

#### **Part E: Proximity Analysis**

In this part of the tutorial, you will use the **Generate Drive Time Trade Areas** tool to analyse the proximity of break and enters to Toronto Police Stations. You will begin by creating drive-time areas around the Toronto Police Stations to determine visually on a map the drive zone of five minutes from a police station.

This analysis tool uses information about road networks and travel speed to determine how far someone could drive from a location within a specified time. The result of your analysis will determine the percentage of crimes that the Toronto Police Service can respond to within five minutes.

- 1. Select the Analysis tab >Tools.
- 2. In the search bar, start typing generate drive time and select the Generate Drive Time Trade Areas tool.
- 3. Set up the tool with the following parameters:
  - a. Input Features Select Police Stations
  - Output Feature Class click on the folder and navigate to the appropriate geodatabase and name the new feature class to DriveTime5 YourInitials
  - c. Change Distance Type to Driving Time
  - d. Under Distances type 5
  - e. Ensure **Minutes** is selected under *Distance Units*
  - f. Click Run.

| Commercial  | Commercial  | 2808 |
|-------------|-------------|------|
| Educational | Educational | 127  |
| House       | House       | 1559 |
| Other       | Other       | 450  |
| Outside     | Outside     | 5    |
| Transit     | Transit     | 11   |

Apartment

1788

Apartment

| Symbology - Break Enter Toro | ₩ Ф × |
|------------------------------|-------|
| 🟓 🖶 🛱 🝸 💪                    | ≡     |
| Primary symbology            |       |
| Single Symbol                | •     |

| Generate Drive Time Trade<br>Creates a feature class of trade<br>point features based on travel | Areas (Busin<br>e areas aroun<br>time and di |
|-------------------------------------------------------------------------------------------------|----------------------------------------------|
| 5                                                                                               |                                              |
| Geoprocessing                                                                                   | <b>→</b> ∏ ×                                 |
| € Generate Drive Time Trad                                                                      | e Areas 🕀                                    |
| <ol> <li>This tool consumes credits.</li> </ol>                                                 | ×                                            |
| Parameters Environments                                                                         | ?                                            |
| Input Features                                                                                  |                                              |
| Police Stations                                                                                 | • 🧀 🦯 •                                      |
| Output Feature Class                                                                            |                                              |
| DriveTime5                                                                                      |                                              |
| Distance Type                                                                                   |                                              |
| Driving Time                                                                                    | •                                            |
| Values                                                                                          | •                                            |
| Distances                                                                                       |                                              |
|                                                                                                 | 5                                            |
| +                                                                                               | Add another                                  |
| Distance Units                                                                                  |                                              |
| Minutes                                                                                         | •                                            |
| ID Field                                                                                        |                                              |
|                                                                                                 | •                                            |
| Dissolve Option                                                                                 |                                              |
| Overlap                                                                                         | •                                            |
| Remove Overlap                                                                                  |                                              |

4. Save your project.

#### Part F: Aggregate Points - Summarize Data

In this part of the tutorial, you will use the **Aggregate Points** tool to find out how many break and enters in 2020 occurred within a five-minute drive of each of the Toronto Police Stations. This tool summarizes a set of points that fall within a specified area. This will help us determine the percentage of break and enters that are close to police stations across the city.

- 1. Select the **Analysis** tab > **Tools**.
- 2. In the search bar, type aggregate.
- 3. Select the Aggregate Points (GeoAnalytics Desktop) tool.
- 4. Set up the tool with the following parameters:
  - a. Point Layer Select Break and Enter Toronto 2020
  - b. Output Feature Class click on the folder and navigate to the appropriate geodatabase and name the new feature class to AggTool\_YourInitials
  - c. Change the *Polygon Layer* to **DriveTime5\_YourInitials**
  - d. Click Run.

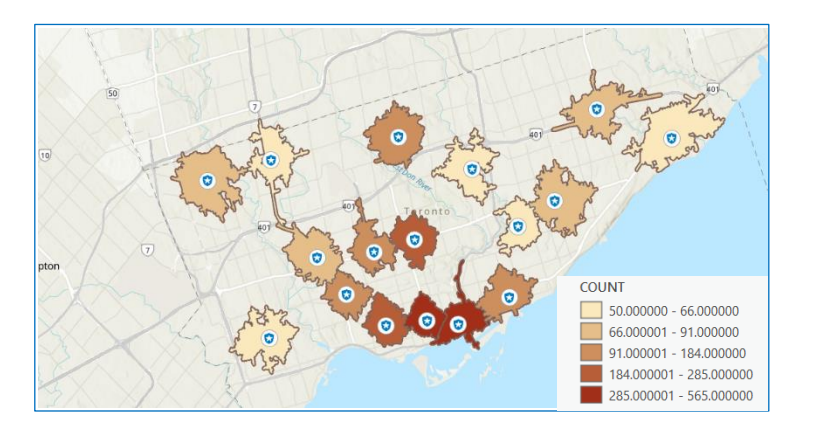

Aggregate Points (GeoAnalytics Desktop T... Aggregates points into polygon features o bins. A polygon is returned with a count o.

| Geoproces               | sing           | *      | ųΧ          |
|-------------------------|----------------|--------|-------------|
| Aggregate Points        |                | oints  | $\oplus$    |
| Parameters Environments |                |        | ?           |
| Point Layer             |                |        |             |
| Break Ente              | r Toronto 2020 | •      |             |
| Output Feat             | ure Class      |        |             |
| AggTool_Y               | ourInitials    |        |             |
| Polygon or              | Bin            |        |             |
| Polygon                 |                |        | •           |
| Polygon Lay             | ver            |        |             |
| DriveTime               | 5              | -      |             |
| Time Step I             | nterval        |        |             |
|                         |                |        | •           |
| Time Step F             | Repeat         |        |             |
|                         |                |        | •           |
| Time Step F             | Reference      |        |             |
|                         |                |        | <b>(b</b> ) |
| Summary Fi              | elds           |        |             |
| Field 📀                 | Stat           | istics |             |
|                         | •              |        | -           |
|                         |                |        |             |

Let's find the sum of the Break and Enters in Toronto in 2020.

- 5. Right click over the AggTool\_YourInitials layer and select Attribute table to open it.
- 6. Scroll over to the **Count** field and right click on it. Select **Statistics**.
- 7. Find the **Sum** in the window that appears.

Using a calculator, calculate the percentage of Break and Enters in 2020 that occurred within a five-minute drive time from a police station.

**Equation**: Sum of Values (aggregated points in five-minute drive zone)/total # of break and enters in 2020 (based on your query in Part C) \*100

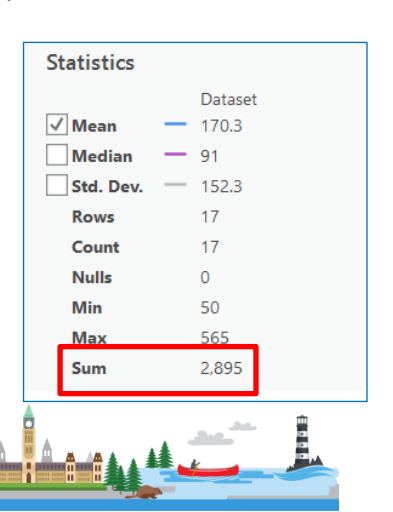

What is the percentage of total break and enters that occurred within a five-minute drive of a police station in Toronto?

- Close the table. 8
- Uncheck all the layers, except the Break and Enter Toronto 2020 layer. 9.
- 10. Click Save your project.

### Part G: Hot Spot Analysis

In this part of the tutorial, you will use the Optimized Hot Spot Analysis tool to discover the areas where a large concentration of break and enters occurred in 2020. Crime analysts use this tool to identify patterns in order to understand why crimes are happening where they are and to plan a response to deter incidence of crime in the area.

- 1. Select the Analysis tab > Tools
- Search for Hot Spot and select Optimized Hot Spot Analysis. 2.
- Set up the tool to run based on these parameters: 3.
  - a. Input Features Select Break and Enter Toronto 2020
  - b. Output Features click on the folder and navigate to the appropriate geodatabase and name the new feature class to hotspot yournitials
  - c. Change the Incident Data Aggregation Method to Count incidents within hexagon grid
  - d. Click Run.
- Uncheck the Break and Enter Toronto 2020 layer. 4.
- 5. Explore the map to view where the hot spots are located.

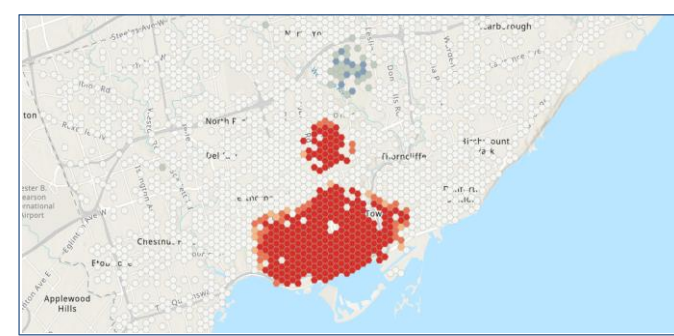

Geoprocessing  $( \mathbf{ } )$ **Optimized Hot Spot Analysis**  $\oplus$ ? Parameters Environments Input Features Break & Enter Toronto 2020 • Output Features hotspot\_yourinitials Analysis Field Incident Data Aggregation Method Count incidents within hexagon grid • Bounding Polygons Defining Where Incidents Are Possible - 6

**μ**×

Now let's add some demographic data to the map to get a better picture of what is going on in those hot spots. This type of data provides characteristics of a geographic region, like a census dissemination area or census tract.

- 6. Go to Map tab > Select Add Data > Data
- 7. Select Living Atlas Layers under Portals:
  - a. Search for "Canada population 2020" and add 2020 Canada Median Household Income
  - b. Search for "Canada dwellings 2016" and add Dissemination Areas 2016 (This

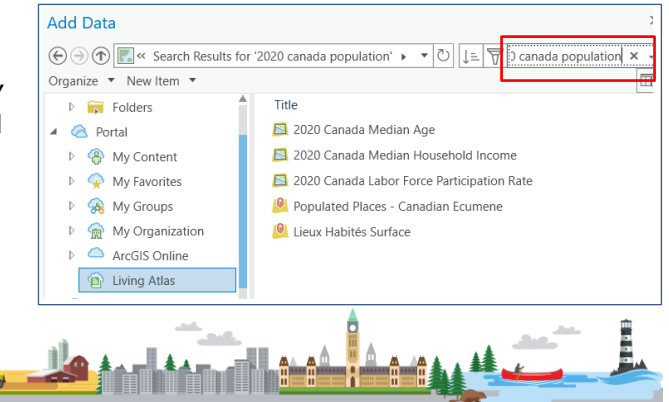

layer is symbolized to show Canada's population density)

- 8. If your new layers are located above the **hotspot\_yourinitials** layer, move (drag and drop) the new layers below it.
- 9. Zoom to the hot spots on your map and explore the dwellings and median household income in those areas. **Tip**: Turn the hotspot layer on and off to view the data underneath.

What connections can you make between the break and enter hot spots and the demographic data that you have explored on the map?

10. Click **Save** your project.

Looking at the map and referring to the legend, what does this analysis tell you about where break and enters occurred in Toronto in 2020? What are some decisions the Toronto Police Service might make now that they have this information?

#### Reference

Track crime patterns to aid law enforcement tutorial, Learn ArcGIS.

#### **Next Steps**

Want to learn how to create a map layout and export your map to a PDF? Check out this tutorial: https://bit.ly/2UA7cXd.

Search for more K-12 tutorials and lessons at k12.esri.ca/resourcefinder.

© 2021 Esri Canada. All rights reserved. Trademarks provided under license from Environmental Systems Research Institute Inc. Other product and company names mentioned herein may be trademarks or registered trademarks of their respective owners. Errors and omissions excepted. This work is licensed under a <u>Creative Commons Attribution-NonCommercial-ShareAlike 4.0 International License</u>. The Education and Research Group at Esri Canada makes every effort to present accurate and reliable information. The Web sites and URLs used in this tutorial are from sources that were current at the time of production but are subject to change without notice to Esri Canada.

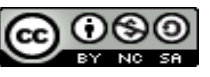

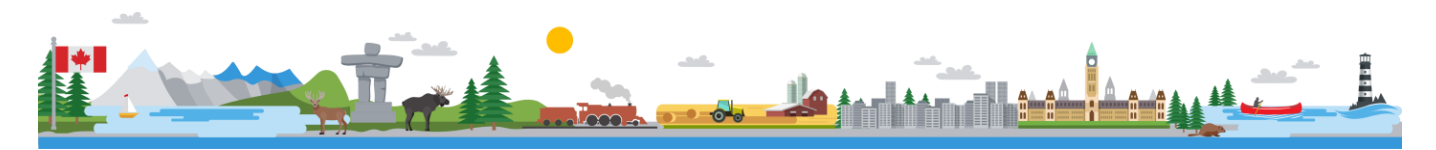